# Handleiding e-mail

# E-mail verzenden met het bedieningspaneel van de printer

1 Plaats een origineel document met de bedrukte zijde naar boven en de korte zijde als eerste in de ADF-lade of met de bedrukte zijde naar beneden op de glasplaat.

#### Opmerkingen:

- Plaats geen briefkaarten, foto's, kleine voorwerpen, transparanten, fotopapier of dun materiaal (zoals knipsels uit tijdschriften) in de ADF-lade. Plaats deze items op de glasplaat.
- Het ADF-indicatielampje begint te branden wanneer het papier correct is geplaatst.
- **2** Als u een document in de ADF-lade plaatst, dient u de papiergeleiders aan te passen.

**Opmerking:** Zorg ervoor dat het formaat van het origineel en het kopieerpapier hetzelfde zijn. Zo voorkomt u dat een afbeelding wordt bijgesneden.

**3** Blader in het beginscherm naar:

#### E-mail >Ontvanger(s)

**4** Voer het e-mailadres in of druk op het toetsenblok op **#** en voer het snelkoppelingsnummer in.

#### Opmerkingen:

- Als u nog meer ontvangers wilt invoeren, raakt u **Volgend adres** aan en voert u de e-mailadressen of de snelkoppelingsnummers in die u wilt toevoegen.
- U kunt ook een e-mailadres invoeren met het adresboek.
- 5 Raak Gereed >Verzenden aan.

# Een e-mail verzenden door een snelkoppelingsnummer te gebruiken

1 Plaats een origineel document met de bedrukte zijde naar boven en de korte zijde als eerste in de ADF-lade of met de bedrukte zijde naar beneden op de glasplaat.

#### Opmerkingen:

- Plaats geen briefkaarten, foto's, kleine voorwerpen, transparanten, fotopapier of dun materiaal (zoals knipsels uit tijdschriften) in de ADF-lade. Plaats deze items op de glasplaat.
- Het ADF-indicatielampje begint te branden wanneer het papier correct is geplaatst.
- **2** Als u een document in de ADF-lade plaatst, dient u de papiergeleiders aan te passen.
- **3** Druk op **#**, voer het snelkoppelingsnummer in met het toetsenblok en raak 🛩 aan.

**Opmerking:** Als u nog meer ontvangers wilt invoeren, raakt u **Volgend adres** aan en voert u de e-mailadressen of de snelkoppelingsnummers in die u wilt toevoegen.

4 Raak Verzenden aan.

# Een e-mail verzenden via het adresboek

1 Plaats een origineel document met de bedrukte zijde naar boven en de korte zijde als eerste in de ADF-lade of met de bedrukte zijde naar beneden op de glasplaat.

#### **Opmerkingen:**

- Plaats geen briefkaarten, foto's, kleine voorwerpen, transparanten, fotopapier of dun materiaal (zoals knipsels uit tijdschriften) in de ADF-lade. Plaats deze items op de glasplaat.
- Het ADF-indicatielampje begint te branden wanneer het papier correct is geplaatst.
- **2** Als u een document in de ADF-lade plaatst, dient u de papiergeleiders aan te passen.
- **3** Blader in het beginscherm naar:

E-mail >Ontvanger(s) > 200 > 200 > 2

4 Raak de naam van de ontvanger aan.

**Opmerking:** Raak **Volgend adres** aan als u meerdere ontvangers wilt invoeren. Vervolgens kunt u de e-mailadressen of de snelkoppelingsnummers invoeren die u wilt toevoegen of in het adresboek zoeken.

5 Raak Gereed aan.

# Informatie over de e-mailopties

## **Ontvanger(s)**

Met deze optie kunt u de ontvanger van uw e-mailbericht opgeven. U kunt meerdere e-mailadressen invoeren.

### Onderwerp

Met deze optie kunt u een onderwerpregel toevoegen aan uw e-mail.

#### Bericht

Met deze optie voert u een bericht in dat met de gescande bijlage wordt verzonden.

#### Bestandsnaam

Met deze optie kunt u de bestandsnaam van de e-mailbijlage aanpassen.

### Origineel

Hiermee stelt u het papierformaat in voor de documenten die u per e-mail gaat versturen. Als u Origineel formaat op Combinatie formaten instelt, kunt u een origineel document scannen dat verschillende papierformaten bevat (pagina's van het formaat Letter en Legal).

#### Intensiteit

Met deze optie kunt u aangeven hoeveel lichter of donkerder uw gescande documenten moeten worden ten opzichte van het originele document.

#### Resolutie

Met deze optie kunt u de uitvoerkwaliteit van uw e-mailbericht aanpassen. Door een hogere afbeeldingsresolutie wordt het emailbestand groter en duurt het langer om uw originele document te scannen. Door de afbeeldingsresolutie te verlagen, wordt het bestand kleiner.

### Verzenden als

Met deze optie kunt u het soort uitvoer voor de scanafbeelding instellen.

Selecteer een van de volgende opties:

- **PDF**: hiermee kunt u één bestand met meerdere pagina's maken. Dit kan worden verzonden als een beveiligd of gecomprimeerd bestand.
- **TIFF**: hiermee kunt u meerdere bestanden of één bestand maken. Als u TIFF met meerdere pagina's uitschakelt in het menu Instellingen van de Embedded Web Server, wordt met TIFF elke pagina opgeslagen in een afzonderlijk bestand. Een TIFF-bestand is meestal groter dan een gelijkwaardig JPEG-bestand.
- JPEG: hiermee kunt u een afzonderlijk bestand voor elke pagina van het originele document maken en bijvoegen.
- **XPS**: hiermee kunt u één XPS-bestand met meerdere pagina's maken.
- **RTF**: hiermee kunt u een bestand in een bewerkbare indeling maken.
- TXT: hiermee kunt u een ASCII-tekstbestand zonder opmaak maken.

#### Inhoud

Met deze optie kunt u het type en de bron van het originele document instellen.

Maak een keuze uit de volgende inhoudstypen:

- Tekst: de inhoud van het originele document bestaat vooral uit tekst en lijnillustraties.
- Tekst/foto: het originele document bestaat uit een combinatie van tekst, afbeeldingen en foto's.
- Foto: het originele document bestaat vooral uit foto's of afbeeldingen.
- Afbeeldingen: het originele document bestaat vooral uit zakelijke illustraties zoals cirkeldiagrammen, staafdiagrammen en animaties.

Maak een keuze uit de volgende inhoudsbronnen:

- Kleurenlaser: het originele document is afgedrukt met een kleurenlaserprinter.
- Inkjet: het originele document is afgedrukt met een inkjetprinter.
- Tijdschrift: het originele document is afkomstig uit een tijdschrift.
- **Brochure**: het originele document is afkomstig uit een brochure.
- Zwart-witlaser: het originele document is afgedrukt met een zwart-witlaserprinter.
- Foto/film: het originele document bestaat vooral uit foto's van film.
- Krant: het originele document is afkomstig uit een krant.
- **Overige**: het originele document is afgedrukt met een andere of onbekende printer.

### Pagina-instelling

Met deze optie kunt u de volgende instellingen wijzigen:

- Zijden (Duplex): hiermee wordt ingesteld of het originele document op één zijde of op beide zijden van het papier bedrukt is. Tevens wordt hiermee aangegeven wat moet worden gescand voor de e-mailbijlage.
- Afdrukstand: hiermee wordt de afdrukstand van het originele document ingesteld en worden de instellingen voor Zijden (Duplex) en Inbinden afgestemd op de afdrukstand.
- Inbinden: hiermee wordt aangegeven of het originele document aan de lange of korte zijde is ingebonden.

#### Scanvoorbeeld

Met deze optie kunt u de eerste pagina van de afbeelding bekijken voordat deze in de e-mailbijlage wordt opgenomen. Als de eerste pagina is gescand, volgt er een korte pauze en vervolgens wordt het voorbeeld weergegeven.

**Opmerking:** Deze optie wordt alleen weergegeven als er een werkende vaste schijf voor de printer is geïnstalleerd.

### De geavanceerde opties gebruiken

Maak een keuze uit de volgende instellingen:

- Geavanceerde beeldverwerking: hiermee kunt u instellingen voor Achtergrond verwijderen, Kleurbalans, Weggevallen kleur, Contrast, JPEG-kwaliteit, Spiegelafbeelding, Negatiefafbeelding, Rand tot rand scannen, Schaduwdetail en Scherpte aanpassen voor u het document e-mailt.
- Aangepaste taak: hiermee combineert u meerdere scantaken tot één enkele taak.
- **Rand wissen**: hiermee verwijdert u vlekken of markeringen rondom de randen van een document. U kunt een heel gebied langs alle zijden van het papier weghalen, of een bepaalde rand aangeven. Met Rand wissen wist u alles wat in het geselecteerde gebied ligt, zodat er niets wordt afgedrukt op dat gedeelte van het papier.
- Transmissielog: hiermee drukt u de transmissielog of de transmissiefoutenlog af.
- Scheve items in ADI aanpassen: hiermee worden gescande afbeeldingen gecorrigeerd die een beetje schuin zijn wanneer ze worden ontvangen van de ADI-lade.

Opmerking: deze optie wordt alleen ondersteund op bepaalde modellen.